# 2-2. Detail Factory Option

\* If you replace the main board with new one, please change the factory option as well. The options you must change are "Type/Local Set/Model/Tuner/Front-Color".

• LC530 (SX1 - S/W : T-TDT5DAAC-XXXX.X)

|       |               | Model Name                    | LA32C530F1R***                 | LA37C530F1R***               | LA40C530F1R***              | LA46C530F1R***              |
|-------|---------------|-------------------------------|--------------------------------|------------------------------|-----------------------------|-----------------------------|
| PANEL |               | Vendor                        | AMLCD                          | AUO                          | AUO                         | СМО                         |
|       |               | Code                          | BN07-00808A                    | BN07-00828A                  | BN07-00830A                 | BN07-00822A                 |
|       |               | SPEC                          | FHD,72%,31.5"<br>With inverter | FHD,72%,37"<br>With inverter | FHD,72%,40"<br>W/O inverter | FHD,72%,46"<br>W/O inverter |
|       |               | Vendor                        | SEMCO                          | SEMCO                        | SEMCO                       | SEMCO                       |
|       | SMPS          | Code                          | BN44-00339A                    | BN44-00339A                  | BN44-00340A                 | BN44-00341A                 |
|       |               | SPEC                          |                                |                              |                             |                             |
| No.   | Contents      | Adjustment Range              | Middle.Asia / Africa           | Middle.Asia / Africa         | Middle.Asia / Africa        | Middle.Asia / Africa        |
| 1     | Factory Reset |                               |                                |                              |                             |                             |
| 2     | Туре          | NONE/19O6TH0C/32A6AF0C/       | 32A6AF0C                       | 37L6AF0C                     | 40L6AF0C                    | 46D6AF0C                    |
| 3     | Local set     | NONE/EA_Vietnam/EA_Thai/      | Depending On<br>Area           | Depending On<br>Area         | Depending On<br>Area        | Depending On<br>Area        |
| 4     | Model         | LC350/LC450/LC530/LC550/      | LC530                          | LC530                        | LC530                       | LC530                       |
| 5     | TUNER         | DRXKSEMCO/S2Semco/T2CXD/      | DRXKSEMCO                      | DRXKSEMCO                    | DRXKSEMCO                   | DRXKSEMCO                   |
| 6     | DDR           | 0/1/2                         | 0                              | 0                            | 0                           | 0                           |
| 7     | Light Effect  | ON/OFF                        | OFF                            | OFF                          | OFF                         | OFF                         |
| 8     | Ch Table      | NONE/PBA/SUWON/               | Depending On<br>Factory        | Depending On<br>Factory      | Depending On<br>Factory     | Depending On<br>Factory     |
| 9     | Country       |                               |                                |                              |                             |                             |
| 10    | Front Color   | None/W-Milky/T-M-Brn/T-W-Brn/ | S-R-BLK                        | S-R-BLK                      | S-R-BLK                     | S-R-BLK                     |

#### • LC530 (X4 - S/W : T-MSX51BRC-XXXX.X)

|       | I             | Model Name                        | LA32C530F1R***                 | LA37C530F1R***               | LA40C530F1R***              | LA46C530F1R***              | LA52C530F1R***              |
|-------|---------------|-----------------------------------|--------------------------------|------------------------------|-----------------------------|-----------------------------|-----------------------------|
| PANEL |               | Vendor                            | AMLCD                          | AUO                          | AUO                         | СМО                         | AMLCD                       |
|       |               | Code                              | BN07-00808A                    | BN07-00828A                  | BN07-00830A                 | BN07-00822A                 | BN07-00814A                 |
|       |               | SPEC                              | FHD,72%,31.5"<br>With inverter | FHD,72%,37"<br>With inverter | FHD,72%,40"<br>W/O inverter | FHD,72%,46"<br>W/O inverter | FHD,72%,46"<br>W/O inverter |
|       |               | Vendor                            | SEMCO                          | SEMCO                        | SEMCO                       | SEMCO                       | SEMCO                       |
|       | SMPS          | Code                              | BN44-00339A                    | BN44-00339A                  | BN44-00340A                 | BN44-00341A                 | BN44-00343B                 |
|       |               | SPEC                              |                                |                              |                             |                             |                             |
| No.   | Contents      | Adjustment Range                  | Middle.Asia /<br>Africa        | Middle.Asia /<br>Africa      | Middle.Asia /<br>Africa     | Middle.Asia /<br>Africa     | Middle.Asia /<br>Africa     |
| 1     | Factory Reset |                                   |                                |                              |                             |                             |                             |
| 2     | Туре          | NONE/19O6TH0C/32A6AF0C/           | 32A6AF0C                       | 37L6AF0C                     | 40L6AF0C                    | 46D6AF0C                    | 52A6AF0C                    |
| 3     | Local set     | NONE/EA_Vietnam/EA_Thai/          | Depending On<br>Area           | Depending On<br>Area         | Depending On<br>Area        | Depending On<br>Area        | Depending On<br>Area        |
| 4     | Model         | LC350/LC450/LC530/LC550/          | LC530                          | LC530                        | LC530                       | LC530                       | LC530                       |
| 5     | TUNER         | SEMPA081/DRXKSEMCO/<br>HTM6BXg_T/ | HTM6BXg_T                      | HTM6BXg_T                    | HTM6BXg_T                   | HTM6BXg_T                   | HTM6BXg_T                   |
| 6     | DDR           | 0/1/2                             | 0                              | 0                            | 0                           | 0                           | 0                           |
| 7     | Light Effect  | ON/OFF                            | OFF                            | OFF                          | OFF                         | OFF                         | OFF                         |
| 8     | Ch Table      | NONE/PBA/SUWON/                   | Depending On<br>Factory        | Depending On<br>Factory      | Depending On<br>Factory     | Depending On<br>Factory     | Depending On<br>Factory     |
| 9     | Country       |                                   |                                |                              |                             |                             |                             |
| 10    | Front Color   | None/W-Milky/T-M-Brn/<br>T-W-Brn/ | S-R-BLK                        | S-R-BLK                      | S-R-BLK                     | S-R-BLK                     | S-R-BLK                     |

### 4-2. Alignments and Adjustments

#### 4-2-1. General Alignment Instuction

- 1. Usually, a color LCD-TV needs only slight touch-up adjustment upon installation. Check the basic characteristics such as height, horizontal and vertical sync.
- 2. Use the specified test equipment or its equivalent.
- 3. Correct impedance matching is essential.
- 4. Avoid overload. Excessive signal from a sweep generator might overload the front-end of the TV. When inserting signal markers, do not allow the marker generator to distort test result.
- 5. Connect the TV only to an AC power source with voltage and frequency as specified on the backcover nameplate.
- 6. Do not attempt to connect or disconnect any wire while the TV is turned on. Make sure that the power cord is disconnected before replacing any parts.
- 7. To protect against shock hazard, use an isolation transformer.

### 4-3. Factory Mode Adjustments

#### 4-3-1 Entering Factory Mode

To enter 'Service Mode' Press the remote -control keys in this sequence :

- If you do not have Factory remote - control

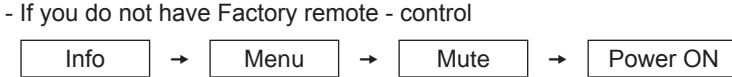

- If you have Factory remote - control

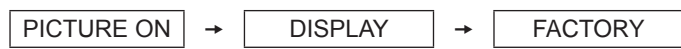

- The buttons are active in the service mode.

- 1. Remote Control Key : Power, Arrow Up, Arrow Down, Arrow Left, Arrow Right, Menu, Enter, Number Key(0~9)
- 2. Function Control Key : Power, CH +, CH -, VOL +, VOL -, Menu, TV/VIDEO(Enter)

### 4-3-2 Panel Check

You have to check Panel Maker Because of different adjustments as follows. First of all, Check the label rating!

1) Label Rating File - LCD PANEL MARK A:ACER(AUO) S : SEC C : CMO

\* If not printed you could consider S(sec) panel mark.

# 4-3-3 Factory Data\_(SX1)

# Option

| OPTION | Factory<br>Name | Data      | Range                                                                                                    | Use                                                                                                    |
|--------|-----------------|-----------|----------------------------------------------------------------------------------------------------|----------------------------------------------------------------------------------------------------|
|        | Factory Reset   |           |                                                                                                    |                                                                                                    |
|        | Туре            |           | NONE/19O6TH0C/19A6TH0C/22I6TH0C/22A6TH0C/22<br>D6TH0C/22P6TH0C/26A6AH0C/26D6AH0C/26L6AH0C<br>/26P6AH0C/32A6AH0C32D6AH0C/32L6AH0C32P6AH0<br>C/32A6AF0C/32L6AF0C/32L1AF0C/37L6AF<br>0C/37L1AF0C/40A6AF0C/40D6AF0C/40L6AF0C/40A1A<br>F0C/40L1AF0C/40A1UF0C/40D1UF0C/40L1UF0C/46A<br>6AF0C/46D6AF0C/46L6AF0C/46A1AF0C/46L1AF0C/46<br>A1UF0C/46D1UF0C/46L1UF0C/55A1UF0C/55L1UF0C/<br>65L1UF0C/19R6TH0E/22D6TH0E/26D6AH0E/32D6AH<br>0E32D6UF0E/32A1UF0E/32D1UF0E/37L6UF0E/37D1U<br>F0E/37L1UF0E/40D6UF0E/40A1UF0E/46L1UF0E/46D6<br>UF0E/46L6UF0E/46A1UF0E/46D1UF0E/46L1UF0E/55A<br>1UF0E/55D1UF0E/55L1UF0E/65L1UF0E/42HHcD3/50H<br>HcD450FArN4/50FArV458FArN1/58FArV163FArN1/ | Select Panel<br>Type<br>12 : inch<br>3 : vendor<br>1 : refresh<br>5 : POL<br>3 : resolution<br>7 : multi<br>3 : BLU |
|        | Local Set       | SA_ATV    | NONE/EA_Vietnam/EA_Thai/EA_INA/EA_China/<br>EA_India/EA_Iran/EA_Israel/EA_MidAsia/EA_EastAsia/<br>EA_Africa/EA_Nepal/NONE / Brazil_DTV / SA_ATV /<br>SA_ARG/PHI_ATV/                                                                                                    | Select Area                                                                                                    |
|        | Model           | LC530     | LC350/LC450/LC450H/LC451/LC452/LC457HLC459H/<br>LC480/LC530/LC530H/LC539H/LC540/LC550/LC560/<br>LC580/LC570/LC610/LC620/LC630/LC631/LC632/<br>LC633/LC640/LC650/LC652/LC653/LC654/LC670/<br>UC400/UC400H/UC4010/UC5000/UC5100/UC6600/<br>UC6200/UC6300/UC6400/UC6400H/UC6500/UC6510/<br>UC6530/UC6540/UC6550/UC6600/UC6620/UC6630/<br>UC6700/UC6720/UC6730/UC6740/UC6800/UC6830/<br>UC6700/UC6720/UC6730/UC6740/UC6800/UC6830/<br>UC6900/UC6900H/UC8000/<br>PC420/PC430/PC431/PC432/PC450/PC451/PC480/<br>PC520/PC530/PC590/PC670/PC6100/PC6500/<br>PC7000/PC7700/PC8000                                                                                                | Select Model                                                                                                    |
|        | TUNER           | DRXKSEM_E | DRXKSEMCO/S2Semco/T2CXD/DRXKSEM_E/<br>DRXKALPS/DRXKSEN_2/DRXKXG                                                                                                    | EU :<br>DRXKSEMCO<br>AU :<br>DRXKALPS<br>satellite :<br>S2Semco                                                     |
|        | DDR             | 0         | 0/1                                                                                                    | SAMSUNG                                                                                                    |
|        | Front Color     |           | NONE/W-MILKY/T-M-Brn/T-W-Brn/T-W-Gray/W-D-<br>Gray/W-M-Whit/W-Violet/T-C-Gray/T-R-BLK/S-BLK/S-<br>RBLK/S-C-Gray/                                                                                                    | Select Design<br>for Illuminance<br>Sensor                                                                          |

|            |                     | Data |          | r                                                      |                                                         |
|------------|---------------------|------|----------|--------------------------------------------------------|---------------------------------------------------------|
| Control    |                     | Data |          | r                                                      | ange                                                    |
|            | EDID                |      |          |                                                        |                                                         |
|            | Sub Option          |      |          |                                                        |                                                         |
|            | Shop Option         |      |          |                                                        |                                                         |
|            | Sound               |      |          |                                                        |                                                         |
| EDID       | Factory Name        | Data | Use      |                                                        | 50                                                      |
|            | EDID ON/OFF         | OFF  |          |                                                        |                                                         |
|            | EDID WRITE ALL      |      | 1        |                                                        |                                                         |
|            | EDID WRITE PC       |      | 1        |                                                        |                                                         |
|            | EDID WRITE<br>HDMI  |      |          |                                                        |                                                         |
|            | EDID WRITE<br>HDMI1 |      | Do       | ownload EDID data to EEPF                              | ROM.                                                    |
|            | EDID WRITE<br>HDMI2 |      | 2.<br>3. | Go EDID WRITE ALL and Pu<br>If You See Success message | ush Enter or ► button.<br>e, SET "OFF" of EDID ON/OFF.  |
|            | EDID WRITE<br>HDMI3 |      |          |                                                        |                                                         |
|            | EDID WRITE<br>HDMI4 |      |          |                                                        |                                                         |
|            | EDID 1.2 PORT       |      |          |                                                        |                                                         |
|            | EDID WRITE DVI      |      |          |                                                        |                                                         |
| Sub Option | Factory Name        | Data |          | RANGE                                                  | Use                                                     |
|            | RS-232 Jack         | UART |          | Debug/Logic/UART                                       | Select Setting of UART port.<br>Initial value is "UART" |
|            | Watchdog            | ON   |          | ON/OFF                                                 | Select Watchdog.<br>Initial value is "ON"               |
|            | WD Count            | 0    |          | 255                                                    | Watchdog Count.<br>Read Only.                           |
|            | Dimm Type           | EXT  |          | fixed                                                  | Select Dimming Type.<br>Initial value is "EXT"          |
|            |                     |      |          |                                                        | Select LVDS format.                                     |

### Control

| 51                    |           |                       | Initial value is "EXI"                                        |
|-----------------------|-----------|-----------------------|---------------------------------------------------------------|
| Lvds Format           | JEIDA     | JEIDA/VESA/19INCH     | Select LVDS format.<br>19inch : VESA"<br>other inch : "JEIDA" |
| OTN Server Type       | operating | operating/development |                                                               |
| OTN Test Server       | OFF       | OFF/ A/B/C/D/E Zone   |                                                               |
| OTN Support           | ON        | ON/OFF                |                                                               |
| OTN Reset             |           | not modifyed          |                                                               |
| OTN Duration          | OFF       | ON/OFF                |                                                               |
| OTN Fail Test         | OFF       | ON/OFF                |                                                               |
| T-CON USB<br>Download | Failure   | fixed                 |                                                               |
| View Log              |           | not modifyed          |                                                               |
|                       |           |                       |                                                               |

| Hotel Option | Factory Name            | / Name Data |           | Range                                       |
|--------------|-------------------------|-------------|-----------|---------------------------------------------|
|              | Hotel Mode              | OFF         |           |                                             |
|              | SI Vender               |             |           |                                             |
|              | Power On<br>Channel     |             |           |                                             |
|              | Channel Type            |             |           |                                             |
|              | Power On Volume         |             |           |                                             |
|              | Min Volume              |             |           |                                             |
|              | Max Volume              |             |           |                                             |
|              | Panel Button Lock       |             |           |                                             |
|              | Power On Source         |             |           |                                             |
|              |                         | Dut         |           | <b>D</b>                                    |
| Shop Option  | Factory Name            | Data        |           | Range                                       |
|              | Shop Mode               | OFF         |           | ON/OFF                                      |
|              | Exhibition Mode         | OFF         |           | ON/OFF                                      |
| Sound        | Factory Name            | Data        | Range     | Use                                         |
|              | High Devi               | OFF         | ON/OFF    |                                             |
|              | Carrier_Mute            | ON          | ON/OFF    |                                             |
|              | Speaker Delay<br>Normal | 10          | 0~255     | Audio delay for Lipsync                     |
|              | Pilot Level High Thld   | 0x70h       | 0x00~0xff | Control for ATV sound of stereo / multiplex |
|              | Pilot Level Low Thld    | 0x20h       | 0x00~0xff | Control for ATV sound of stereo / multiplex |
|              | Speaker EQ              | ON          | ON/OFF    | Control for sound precision                 |

| SVC          | Factory Name          | Data       |              |                                  | Range                                                                                             |
|--------------|-----------------------|------------|--------------|----------------------------------|---------------------------------------------------------------------------------------------------|
|              | Test Pattern          |            |              |                                  |                                                                                                   |
|              | Panel Auto Setting    |            |              |                                  |                                                                                                   |
|              | Panel Display<br>Time | 0Hr        |              |                                  | fixed                                                                                             |
|              | Logic Usb D/L         | off        |              |                                  |                                                                                                   |
|              | Tuner Status          |            |              |                                  |                                                                                                   |
| Test Pattern | Factory Name          | Data       |              | Range                            | Use                                                                                               |
|              | Pattern Sel           | OFF        | OFF/ \<br>Re | Nhite/Grey/Black<br>d/Green/Blue | Test for Input of Scaler.<br>If you can see pattern well, there is<br>problem at input of Scaler. |
|              | FRC PC Mode           |            |              | ON/OFF                           |                                                                                                   |
|              | Logic Pattern Sel     |            | Ν            | lot modified                     |                                                                                                   |
|              | Logic Level Sel       |            | N            | lot modified                     |                                                                                                   |
| TUNER STATUS | Factory Name          | Factory I  | Name         |                                  | Range                                                                                             |
|              |                       | SNF        | R            |                                  | Not modified                                                                                      |
|              |                       | BER        |              |                                  | Not modified                                                                                      |
|              |                       | Singal Str | rength       |                                  | Not modified                                                                                      |
|              |                       | Bandwidth  |              | Not modified                     |                                                                                                   |
|              |                       | Frequency  |              | Not modified                     |                                                                                                   |
|              |                       | LNA Sta    | atus         |                                  | Not modified                                                                                      |
|              |                       | FFT        | -            |                                  | Not modified                                                                                      |
|              |                       | Modula     | tion         |                                  | Not modified                                                                                      |
|              |                       | Code F     | Rate         |                                  | Not modified                                                                                      |
|              |                       | GI         |              |                                  | Not modified                                                                                      |
|              | DVB                   | Hier Modu  | ulation      |                                  | Not modified                                                                                      |
|              |                       | Frequency  | Offset       |                                  | Not modified                                                                                      |
|              |                       | Timing C   | Offset       |                                  | Not modified                                                                                      |
|              |                       | AGC        | )            |                                  | Not modified                                                                                      |
|              |                       | UCE        | 3            |                                  | Not modified                                                                                      |
|              |                       | PLL Ty     | /pe          |                                  | Not modified                                                                                      |
|              |                       | DEMOD      | Туре         |                                  | Not modified                                                                                      |
|              |                       | TPS LC     | OCK          |                                  | Not modified                                                                                      |
|              |                       | RS Lo      | ck           |                                  | Not modified                                                                                      |
|              |                       | SSI        |              |                                  | Not modified                                                                                      |
|              |                       | SQ         |              | 1                                | Not modified                                                                                      |

| ISDB-T | FFT Size_1              | Not modified |
|--------|-------------------------|--------------|
|        | Guard Interval_1        | Not modified |
|        | Freq. Offset_1          | Not modified |
|        | SNR_1                   | Not modified |
|        | IF AGC_1                | Not modified |
|        | TMCC Lock_1             | Not modified |
|        | TS Packet_1             | Not modified |
|        | Master Lock_1           | Not modified |
|        | A_Modulation_1          | Not modified |
|        | A_Code Rate_1           | Not modified |
|        | A_Timer<br>InterLeave_1 | Not modified |
|        | A_Segments<br>Num_1     | Not modified |
|        | A_Ber_1                 | Not modified |
|        | B_Modulation_!          | Not modified |
|        | B_Code Rate_1           | Not modified |
|        | B_Timer<br>InterLeave_1 | Not modified |
|        | B_Segments<br>Num_1     | Not modified |
|        | B_BER_1                 | Not modified |
|        | C_Modulation_1          | Not modified |
|        | C_Code Rate_1           | Not modified |
|        | C_Timer<br>InterLeave_1 | Not modified |
|        | C_Segments<br>Num_1     | Not modified |
|        | C_BER_1                 | Not modified |

# Expert

| SVC | Factory Name | Data | Range          |
|-----|--------------|------|----------------|
|     | N / D ADJ    | Off  | Off / On / FIX |
|     | SOURCE       |      | Not modified   |

# ADC/WB

| ADC/WB     | Factory Name       | Data    | Range             |
|------------|--------------------|---------|-------------------|
|            | ADC                |         |                   |
|            | ADC Target         |         |                   |
|            | ADC RESULT         |         |                   |
|            | WB                 |         |                   |
| ADC        | Factory Name       | Data    | Range             |
|            | AV Calibration     | Success | Success / Failure |
|            | Comp Calibration   | Success | Success / Failure |
|            | PC Calibration     | Success | Success / Failure |
|            | HDMI Calibration   | Success | Success / Failure |
| ADC Target | Factory Name       | Data    | Range             |
|            | 1st_AV_Low         | 18      | 0 ~ 255           |
|            | 1st_AV_High        | 220     | 0 ~ 255           |
|            | 1st_AV_Delta       | 1       | 0 ~ 255           |
|            | 1st_COMP_Low       | 16      | 0 ~ 255           |
|            | 1st_COMP_High      | 235     | 0 ~ 255           |
|            | 1st_COMP_Delta     | 1       | 0 ~ 255           |
|            | 1st_PC_Low         | 2       | 0 ~ 255           |
|            | 1st_PC_High        | 235     | 0 ~ 255           |
|            | 1st_PC_Delta       | 1       | 0 ~ 255           |
|            | 2nd_Low            | 1       | 0 ~ 255           |
|            | 2nd_High           | 235     | 0 ~ 255           |
|            | 2nd_Delta          | 1       | 0 ~ 255           |
| ADC RESULT | Factory Name       | Data    | Range             |
|            | 1st_AV_Gain        | 127     | 0 ~ 255           |
|            | 1st_AV_Offset      | 139     | 0 ~ 255           |
|            | 1st_Comp_Gain      | 68      | 0 ~ 255           |
|            | 1st_Comp_Gain_Cb   | 68      | 0 ~ 255           |
|            | 1st_Comp_Gain_Cr   | 68      | 0 ~ 255           |
|            | 1st_Comp_Offset    | 127     | 0 ~ 255           |
|            | 1st_Comp_Offset_Cb | 127     | 0 ~ 255           |
|            | 1st_Comp_Offset_Cr | 127     | 0 ~ 255           |
|            | 1st_PC_R_Gain      | 96      | 0 ~ 255           |
|            | 1st_PC_G_Gain      | 95      | 0 ~ 255           |
|            | 1st_PC_B_Gain      | 94      | 0 ~ 255           |
|            | 1st_PC_R_Offset    | 127     | 0 ~ 255           |
|            | 1st_PC_G_Offset    | 127     | 0 ~ 255           |

|    | 1st_PC_B_Offset | 127  | 0 ~ 255 |
|----|-----------------|------|---------|
|    | 2nd_R_Offset    | 110  | 0 ~ 255 |
|    | 2nd_G_Offset    | 110  | 0 ~ 255 |
|    | 2nd_B_Offset    | 110  | 0 ~ 255 |
|    | 2nd_R_Gain      | 165  | 0 ~ 255 |
|    | 2nd_G_Gain      | 165  | 0 ~ 255 |
|    | 2nd_B_Gain      | 165  | 0 ~ 255 |
| WB | Factory Name    | Data | Range   |
|    | Sub Brightness  | 128  | 0 ~ 255 |
|    | R_Offset        | 128  | 0 ~ 255 |
|    | G_Offset        | 128  | 0 ~ 255 |
|    | B_Offset        | 128  | 0 ~ 255 |
|    | Sub Contrast    | 128  | 0 ~ 255 |
|    | R_Gain          | 128  | 0 ~ 255 |
|    | G_Gain          | 128  | 0 ~ 255 |
|    | B_Gain          | 128  | 0 ~ 255 |
|    | Movie R Offset  | 122  | 0 ~ 255 |
|    | Movie B Offset  | 145  | 0 ~ 255 |
|    | Movie R Gain    | 156  | 0 ~ 255 |
|    | Movie B Gain    | 39   | 0 ~ 255 |
|    |                 |      |         |

# 4-3-4. Factory Data\_(X4)

# Option

| OPTION | Factory<br>Name | Data                                                                 | Range                                                                                                    | Remark       |
|--------|-----------------|----------------------------------------------------------------------|----------------------------------------------------------------------------------------------------|--------------|
|        | Factory Reset   |                                                                      |                                                                                                    |              |
|        | Туре            | 26D6AH0C<br>32D6AH0C<br>32L6AF0C<br>37L6AF0C<br>40D6AF0C<br>46L6AF0C | NONE/19O6TH0C/19A6TH0C/22I6TH0C/22A6TH0C/22D6TH0C/2<br>2P6TH0C/26A6AH0C/26D6AH0C/26L6AH0C/26P6AH0C/32A6AH<br>0C/32D6AH0C/32L6AH0C/32P6AH0C/32A6AF0C/32L6AF0C/32A<br>1AF0C/32L1AF0C/37L6AF0C/37L1AF0C/40A6AF0C/40D6AF0C/4<br>0L6AF0C/40A1AF0C/40L1AF0C/40A1UF0C/40D1UF0C/40L1UF0<br>C/46A6AF0C/46D6AF0C/46L6AF0C/46A1AF0C/46L1AF0C/46A1<br>UF0C/46D1UF0C/46L1UF0C/55A1UF0C/55L1UF0C/65L1UF0C/1<br>9O6TH0E/22D6TH0E/26D6AH0E/32D6AH0E/32D6UF0E/32A1UF<br>0E/32D1UF0E/37L6UF0E/37D1UF0E/37L1UF0E/40D6UF0E/40A1<br>UF0E/40D1UF0E/46D6UF0E/46L6UF0E/46A1UF0E/46D1UF0E/4<br>6L1UF0E/55A1UF0E/55D1UF0E/55L1UF0E/65L1UF0E/42HHcD3/<br>50HHcD450FArN4/50FArV458FArN1/58FArV163FArN1/ |              |
|        | Local Set       |                                                                      |                                                                                                    |              |
|        | Model           | LC550                                                                | LC350/LC450/LC450H/LC451LC452/LC457HLC459H/LC480/<br>LC530/LC530H/LC539H/LC540/LC550/LC560/LC580/LC570/<br>LC610/LC620/LC630/LC631/LC632/LC633/LC640/LC650/LC652/<br>LC653/LC654/LC670/<br>UC4000/UC4000H/UC4010/UC5000/UC5100/UC6000/UC6200/<br>UC6300/UC6400/UC6400H/UC6500/UC6510/UC6530/UC6540/<br>UC6550/UC6600/UC6620/UC6630/UC6700/UC6720/UC6730/<br>UC6740/UC6800/UC6830/UC6900/UC6900H/UC8000/<br>PC420/PC430/PC431/PC432/PC450/PC451/PC480/PC520/<br>PC530/PC531/PC540/PC541/PC550/PC551/PC560/PC580/<br>PC590/PC670/PC6100/PC6400/PC6500/PC7000/PC7700/PC8000                                                                                                    |              |
|        | TUNER           | HTM6BXg_T                                                            | SEMPA081/DRXKSEMCO/HTM6BXg_T/T2_CXDSEM/                                                                                                    |              |
|        | DDR             | 0                                                                    | 0~2                                                                                                    |              |
|        | Light Effect    | OFF                                                                  | ON/OFF                                                                                                    | INFO+FACTORY |
|        | Ch Table        |                                                                      | NONE/PBA/SUWON/SEDA                                                                                                    |              |
|        | Country         |                                                                      |                                                                                                    |              |
|        | Front Color     | T-R-BLK<br>S-R-BLK                                                   | NONE/W-MILKY/T-M-Brn/T-W-Brn/T-W-Gray/W-D-Gray/W-M-Whit/<br>W-Violet/T-C-Gray/T-R-BLK/S-BLK/S-R-BLK/S-C-Gray/                                                                                                    |              |

#### Control

| Control | Factory Name          | Range       |      |                                    | Remark |           |
|---------|-----------------------|-------------|------|------------------------------------|--------|-----------|
|         | EDID                  |             |      | SUB MENU                           |        |           |
|         | Sub Option            |             |      | SUB MENU                           |        |           |
|         | PDP Option            |             |      |                                    |        |           |
|         | Hotel Option          |             |      | SUB MENU                           | 1      |           |
|         | Shop Option           |             |      | SUB MENU                           |        |           |
|         | Asia Option           |             |      | SUB MENU                           | INFO   | D+FACTORY |
|         | Sound                 |             |      | SUB MENU                           |        |           |
|         | Config Option         |             |      | SUB MENU                           | INFO   | D+FACTORY |
|         | SCC                   |             |      | SUB MENU                           | INFO   | D+FACTORY |
| EDID    | Factory Name          | Data        |      | Range                              |        | Remark    |
|         | EDID ON/OFF           | Off         |      | ON/OFF                             |        |           |
|         | EDID WRITE ALL        | Success     |      | Success/failure                    |        |           |
|         | EDID WRITE PC         | Success     |      | Success/failure                    |        |           |
|         | EDID WRITE HDMI       |             |      | Success/failure                    |        |           |
|         | EDID WRITE HDMI1      | Success     |      | Success/failure                    |        |           |
|         | EDID WRITE HDMI2      | Success     |      | Success/failure                    |        |           |
|         | EDID WRITE HDMI3      | Success     |      | Success/failure                    |        |           |
|         | EDID WRITE HDMI4      | Success     |      | Success/failure                    |        |           |
|         | EDID 1.2 PORT         | NONE        |      | NONE/Not Support/HDMI2/HDMI3/HDMI4 | Ļ      |           |
|         | EDID WRITE DVI        |             |      | fixed                              |        |           |
| Sub     | Factory Name          | Data        |      | Range                              | F      | Remark    |
| Option  | RF Mute Time          | 600ms       |      | 0ms~1000ms                         |        |           |
|         | RS-232 Jack           | UART        |      | Debua/Login/UART                   |        |           |
|         | Watchdog              | OFF         |      | ON/OFF                             |        |           |
|         | WD Count              | 0           |      | 0~255                              |        |           |
|         | Dimm Type             | EXT         |      | fixed                              |        |           |
|         | Lvds Format           | JEIDA       |      | JEIDA/VESA/19INCH                  |        |           |
|         | Language_Arbic        |             |      | fixed                              | INFO   | +FACTORY  |
|         | TOOLS Support         | 32          |      | 0~255                              | INFC   | +FACTORY  |
|         | LNA Support           | 0           |      | 0~255                              | INFC   | +FACTORY  |
|         | MediaPlay DB          | On whth 5   | MB   | fixed                              |        |           |
|         | MediaPlay Movie       | chapterinMe | edia | fixed                              |        |           |
| [       | MediaPlay DLNA        | OFF         |      | fixed                              |        |           |
|         | MediaPlay PlayList    | OFF         |      | fixed                              |        |           |
|         | NETWORK Support       | Wireless    | s    | Not Support/Cable/Wireless         | INFC   | )+FACTORY |
|         | Info Link Server Type | operatior   | ng   | operationgdevelopment/developing   | INFC   | )+FACTORY |
|         | Info Link Country     | USA         |      | None/USA                           | INFC   | )+FACTORY |
|         | TTX List              |             |      | fixed                              | INFC   | )+FACTORY |
|         | TTX Group             |             |      | fixed                              | INFC   | )+FACTORY |
|         | 24Px4 Support         | OFF         |      | ON/OFF                             | INFC   | )+FACTORY |
|         | Power Indicator Supp  | ort OFF     |      | ON/OFF                             | INFC   | )+FACTORY |
|         | BD Wise Support       | ON          |      | ON/OFF                             | INFC   | )+FACTORY |
|         | Data Service Support  | OFF         |      | ON/OFF                             | INFC   | )+FACTORY |

| Alternate Del      | OFF          | ON/OFF                      | INFO+FACTORY |
|--------------------|--------------|-----------------------------|--------------|
| OTN Server Type    | operationg   | operation/development       |              |
| OTN Test Server    | OFF          | OFF/ A/B/C/D/E Zone         |              |
| OTN Support        | OFF          | ON/OFF                      |              |
| OTN Reset          |              |                             |              |
| OTN Duration       | OFF          | ON/OFF                      |              |
| OTN Fail Test      | OFF          | ON/OFF                      |              |
| IIC Bus Stop       | OFF          | ON/OFF                      | INFO+FACTORY |
| Visual Test        | Disable      | fixed                       | INFO+FACTORY |
| T-CON USB Download | Failure      | fixed                       |              |
| Emergency Log Copy |              |                             | INFO+FACTORY |
| Checksum           | 0x0000       |                             | INFO+FACTORY |
| View Log           |              | SUB MENU                    |              |
| Factory Name       | Data         | Range                       | Remark       |
| Select Log Type    | IR Key       | NVRAM / DIAGNOSIS / IR KEY  |              |
| Log View           |              |                             |              |
| Delete Log         |              |                             |              |
| ColorSpace Support | HueSate Type | RGB Type / HueSate Type     | INFO+FACTORY |
| Gemstar On/Off     | OFF          | ON/OFF                      | INFO+FACTORY |
| WSS Support        | OFF          |                             |              |
| PVR Support        | OFF          |                             |              |
|                    | OFF          |                             |              |
| Eeprom Reset       |              |                             |              |
| Lepioni Reset      |              | SOB MENO                    |              |
| Factory Name       | Data         | Range                       | Remark       |
| Select Log Type    | IR Key       | NVRAM / DIAGNOSIS / IR KEY  |              |
| Log View           |              |                             |              |
| Delete Log         |              |                             |              |
| Spread Spectrum    |              | SUB MENU                    | INFO+FACTORY |
| Factory Name       | Data         | Range                       | Remark       |
| LVDS Spread        | ON           |                             |              |
| Deried             | 4014         |                             |              |
|                    | 40K          |                             |              |
| Amplitude          | 1.5          | 0.0/0.5/1.0/1.5/2.0/2.5/3.0 |              |
| DDR Spread         | 1.00%        | 0.1~2.0%                    | INFO+FACTORY |
| DDR Margin         |              | SUB MENU                    | INFO+FACTORY |
| Factory Name       | Data         | Range                       | Remark       |
| A CTRL_OFFSET_0_3  | 0X0          | fixed                       | INFO+FACTORY |
| A CTRL_OFFSET_D    | 0X0          | fixed                       | INFO+FACTORY |
| B CTRL_OFFSET_0_3  | 0X0          | fixed                       | INFO+FACTORY |
| B CTRL_OFFSET_D    | 0X0          | fixed                       | INFO+FACTORY |
| H.264 Margin       | 200          | 0~2000                      |              |
| MPEG Margin        | 50           | 0~2001                      |              |
| -                  | 1            |                             |              |

| Tuner Margin | 50   | 0~2002   |        |
|--------------|------|----------|--------|
| SST          |      | SUB MENU |        |
| Factory Name | Data | Range    | Remark |
| Y0 Ref       | 166  | 0~255    |        |
| Y1 Ref       | 148  | 0~255    |        |
| Y2 Ref       | 110  | 0~255    |        |
| Y3 Ref       | 101  | 0~255    |        |
| Y4 Ref       | 76   | 0~255    |        |
| Y5 Ref       | 60   | 0~255    |        |
| Y6 Ref       | 31   | 0~255    |        |
| Y7 Ref       | 0    | 0~255    |        |
| Cb0 Ref      | 128  | 0~255    |        |
| Cb1 Ref      | 64   | 0~255    |        |
| Cb2 Ref      | 148  | 0~255    |        |
| Cb3 Ref      | 85   | 0~255    |        |
| Cb4 Ref      | 171  | 0~255    |        |
| Cb5 Ref      | 108  | 0~255    |        |
| Cb6 Ref      | 194  | 0~255    |        |
| Cb7 Ref      | 0    | 0~255    |        |
| Cr0 Ref      | 128  | 0~255    |        |
| Cr1 Ref      | 137  | 0~255    |        |
| Cr2 Ref      | 64   | 0~255    |        |
| Cr3 Ref      | 74   | 0~255    |        |
| Cr4 Ref      | 181  | 0~255    |        |
| Cr5 Ref      | 192  | 0~255    |        |
| Cr6 Ref      | 118  | 0~255    |        |
| Cr7 Ref      | 0    | 0~255    |        |
| SST_Th       |      | SUB MENU |        |
| Factory Name | Data | Range    | Remark |
| Y0 TH        | 20   | 0~255    |        |
| Y1 TH        | 20   | 0~255    |        |
| Y2 TH        | 20   | 0~255    |        |
| Y3 TH        | 20   | 0~255    |        |
| Y4 TH        | 20   | 0~255    |        |
| Y5 TH        | 20   | 0~255    |        |
| Y6 TH        | 20   | 0~255    |        |
| Y7 TH        | 20   | 0~255    |        |
| Cb0 TH       | 20   | 0~255    |        |
| Cb1 TH       | 20   | 0~255    |        |
| Cb2 TH       | 20   | 0~255    |        |
| Cb3 TH       | 20   | 0~255    |        |
| Cb4 TH       | 20   | 0~255    |        |
| Cb5 TH       | 20   | 0~255    |        |
| Cb6 TH       | 20   | 0~255    |        |
| Cb7 TH       | 20   | 0~255    |        |

| Cr0 TH         | 20     | 0~255       |              |
|----------------|--------|-------------|--------------|
| Cr1 TH         | 20     | 0~255       |              |
| Cr2 TH         | 20     | 0~255       |              |
| Cr3 TH         | 20     | 0~255       |              |
| Cr4 TH         | 20     | 0~255       |              |
| Cr5 TH         | 20     | 0~255       |              |
| Cr6 TH         | 20     | 0~255       |              |
| Cr7 TH         | 20     | 0~255       |              |
| 2nd mips       | ON     | ON/OFF      |              |
| 2nd mips count | 0      | 0~255       |              |
| Region         | KOR    | fixed       |              |
| PnP Language   |        | fixed       | INFO+FACTORY |
| PC Auto Ident  | Enable | Auto/Enable |              |
|                |        |             |              |

| Hotel  | Factory Name      | Data    | Range                                                                                                    | Remark |
|--------|-------------------|---------|----------------------------------------------------------------------------------------------------|--------|
| Option | Hotel Mode        | OFF     | ON/OFF                                                                                                    |        |
|        | SI Vender         | Samsung | Samsung/2M/Locatel/VDA/VDA-S/Acentic/<br>Premiere/Sustinere/Quadriga/ETV/Ibahn/<br>Magilink/Otrum/PeninsulaSiemens/OCC/MTI/<br>MstreamsDAWNXTV/Enseo/Cardinal/Guestek/OFF/<br>Movielink/Swisscom |        |
|        | Power On Channel  | 3       | 1~135                                                                                                    |        |
|        | Channel Type      | ATV     | ATV/DTV/CATV/CDTV                                                                                                    |        |
|        | Power On Volume   | 10      | 0~100                                                                                                    |        |
|        | Min Volume        | 0       | 0~100                                                                                                    |        |
|        | Max Volume        | 100     | 0~100                                                                                                    |        |
|        | Panel Button Lock | Unlock  | Unlock/Lock/OnlyPower                                                                                                    |        |
|        | Power On Source   | TV      | TV/AV/Comp/PC/HDMI1/HDMI2/HDMI3/HDMI4                                                                                                    |        |
| Shop   | Factory Name      | Data    | Range                                                                                                    | Remark |

| Snop   | Factory Name    | Data | Range  | Remark |
|--------|-----------------|------|--------|--------|
| Option | Shop Mode       | OFF  | ON/OFF |        |
|        | Exhibition Mode | OFF  | ON/OFF |        |

| Asia   | Factory Name          | Data | Range  | Remark       |
|--------|-----------------------|------|--------|--------------|
| Option | ТТХ                   | OFF  | ON/OFF | INFO+FACTORY |
|        | China HD              | OFF  | ON/OFF | INFO+FACTORY |
|        | NT Conversion         | OFF  | ON/OFF | INFO+FACTORY |
|        | Sepco 120Hz           | OFF  | ON/OFF | INFO+FACTORY |
|        | Unbalance             | OFF  | ON/OFF | INFO+FACTORY |
|        | FMTransmitter Support | OFF  | ON/OFF | INFO+FACTORY |
|        | FMTransmitter Carrier | OFF  | ON/OFF | INFO+FACTORY |
|        | AF Level adjust       | 3    | 0~7    | INFO+FACTORY |
|        | TX Power Level        | 0    | 0~3    | INFO+FACTORY |
|        | Mono Last Memory      | OFF  | ON/OFF | INFO+FACTORY |

| Sound            | Factory Name           | Data       | Range                   | Remark       |
|------------------|------------------------|------------|-------------------------|--------------|
|                  | High Devi              | OFF        | ON/OFF                  |              |
|                  | Carrier_Mute           | ON         | ON/OFF                  |              |
|                  | Volume Curve           | Type2      | Type1/Type2/error       | INFO+FACTORY |
|                  | Speaker Delay Normal   | 10         | 0~255                   |              |
|                  | Pilot Level High Thld  | 0x08h      | 0x00~0xff               |              |
|                  | Pilot Level Low Thld   | 0x05h      | 0x00~0xff               |              |
|                  | FM Prescale            | 17         | 0~255                   | INFO+FACTORY |
|                  | AM Prescale            | 10         | 0~255                   | INFO+FACTORY |
|                  | NICAM Prescale         | 33         | 0~255                   | INFO+FACTORY |
|                  | Amp Volume             | 0x10h      | 0x00~0xff               | INFO+FACTORY |
|                  | Amp Scale              | 0x78h      | 0x00~0xff               | INFO+FACTORY |
|                  | Amp Check Sum          | 0x0000a820 | fixed                   | INFO+FACTORY |
|                  | Woofer Type            | 4          | 1~7                     | INFO+FACTORY |
|                  | Woofer Scale           | 0x7Fh      | 0x00~0xff               | INFO+FACTORY |
|                  | Woofer Check Sum       |            |                         | INFO+FACTORY |
|                  | Speaker EQ             | ON         | ON/OFF                  |              |
|                  | PEQ Test               | 0          | 0~7                     | INFO+FACTORY |
|                  | Amp Model              | NTP7300    | SAT369B/TAS5715/NPT7300 | INFO+FACTORY |
|                  | Speaker cut-off Freq   | 4          | 0~16                    | INFO+FACTORY |
|                  | SPDIF PCM Gain         | -9dB       | -10dB~0dB               | INFO+FACTORY |
|                  | BTSC Mono Prescale     | 0          | -10~10                  | INFO+FACTORY |
|                  | BTSC streo Prescale    | 0          | -10~10                  | INFO+FACTORY |
|                  | SAO Prescale           | 0          | -10~10                  | INFO+FACTORY |
|                  | A2 Ident High Thid     | 0          | -10~10                  | INFO+FACTORY |
|                  | A2 Ident Low Thid      | 0          | -10~10                  | INFO+FACTORY |
|                  | Carrier2 Amp High Thid | 0          | -10~10                  |              |
|                  | Carrier2 Amp Low Thid  | 0          | -10~10                  |              |
|                  | Carrier2 SNR High THR  | 0          | -10~10                  |              |
|                  |                        | 0          | -10~10                  |              |
| Config<br>Option | Factory Name           | Data       | Range                   | Remark       |
| option           | Num of ATV             | 1          | 1~2                     | INFO+FACTORY |
|                  | Num of DTV             | 1          | 0~2                     | INFO+FACTORY |
|                  | Num of AV              | 2          | 0~3                     | INFO+FACTORY |
|                  | Num of SVIDEO          | 0          | 1~3                     | INFO+FACTORY |
|                  | Num of Comp            | 2          | 1~3                     | INFO+FACTORY |
|                  | Num of HDMI            | 4          | 0~4                     | INFO+FACTORY |
|                  | Num of PC              | 1          | 0~1                     | INFO+FACTORY |
|                  | Num of SCART           | 0          | 0~2                     | INFO+FACTORY |
|                  | Num of DVI             | 0          | 0~1                     | INFO+FACTORY |
|                  | Num of OPTICAL Link    | 0          | fixed                   | INFO+FACTORY |
|                  | Num of MEDIA           | 1          | 0~1                     | INFO+FACTORY |
|                  | Num of PANEL KEY       | 6          | 0~8                     | INFO+FACTORY |
|                  | Num of USB Port        | 2          | 0~2                     | INFO+FACTORY |
|                  | Num of HeadPhone       | 0          | 0~1                     | INFO+FACTORY |
|                  | MFT Offset             | 62.5       | 50/62.5                 | INFO+FACTORY |

|     | Select LCD/PDP          | LCD        | LCD/PDP                            | INFO+FACTORY |
|-----|-------------------------|------------|------------------------------------|--------------|
|     | HDMI/DVI SEL            | 1          | 1~4                                | INFO+FACTORY |
|     | Indicator Led           | OFF        | ON/OFF                             | INFO+FACTORY |
|     | Wall Mount              | OFF        | ON/OFF                             | INFO+FACTORY |
|     | HV Flip                 | ON         | ON/OFF                             | INFO+FACTORY |
|     | Num of Display          | 2          | 1~2                                | INFO+FACTORY |
|     | DVI/HDMI SOUND          | Auto       | Auto/DVI                           | INFO+FACTORY |
|     | HDMI HOT PLUG           | Disable    | Enable/Disable                     | INFO+FACTORY |
|     | HOTPLUG SWITCHING       | Boot       | Disable/Boot/Source                | INFO+FACTORY |
|     | HOTPLUG DURATION        | 1200ms     | 0~2000ms                           | INFO+FACTORY |
|     | CLK TERM DURATION       | 1200ms     | 0~2000ms                           | INFO+FACTORY |
|     | HDMI FLT CNT SIG        | 200ms      | 0~1000ms                           | INFO+FACTORY |
|     | HDMI FLT CNT LOS        | 600ms      | 0~1000ms                           | INFO+FACTORY |
|     | UNSTABLE BAN CNT        | 3500ms     | 0~10000ms                          | INFO+FACTORY |
|     | HDMI Err Cnt            | 5          | 0~10                               | INFO+FACTORY |
|     | HDMI ROBIN              | ON         | ON/OFF                             | INFO+FACTORY |
|     | HDMI Callback           | OFF        | ON/OFF                             | INFO+FACTORY |
|     | HDMI CTS Thid           | 8          | 0~15                               | INFO+FACTORY |
|     | HDMI CTS Cnt1           | 1          | 0~15                               | INFO+FACTORY |
|     | TMDS_EQ2_Boost          | 1          | 0~7                                | INFO+FACTORY |
|     | TMDS_EQ2_Gain           | 0          | 0~3                                | INFO+FACTORY |
|     | TMDS_PLL_Loop           | 3          | 0~3                                | INFO+FACTORY |
|     | TMDS_CPREG_BLEED        | 1          | 0~1                                | INFO+FACTORY |
|     | HDMI EQ                 | AUTO       | AUTO/Low/Middle/High/Strong        | INFO+FACTORY |
|     | HDMI Write Type         | Combine    | Combine/Separate                   | INFO+FACTORY |
|     | HDMI Switch             | SIL9287    | NONE/SIL9287/TMDS461               | INFO+FACTORY |
|     | DVI SET TIME            | 300ms      | 0~1000ms                           | INFO+FACTORY |
|     | Type Of PANEL KEY       | Horizontal | Horzontal/Vertical/PDPVertical/Nne | INFO+FACTORY |
|     | EcoSensor Support       | ON         | ON/OFF                             | INFO+FACTORY |
|     | LEDMotionPlus Support   | OFF        | ON/OFF                             | INFO+FACTORY |
|     | Natural Mode Support    | ON         | ON/OFF                             | INFO+FACTORY |
|     | All Share Support       | ON         | ON/OFF                             | INFO+FACTORY |
|     | Relax Mode Support      | OFF        | ON/OFF                             | INFO+FACTORY |
|     | DVI-I Support           |            | fixed                              | INFO+FACTORY |
|     | Melfas Function Support |            | fixed                              | INFO+FACTORY |
|     | Light Level Support     |            | fixed                              | INFO+FACTORY |
| SCC | Factory Name            | Data       | Range                              | Remark       |
|     | SCC Mode                | Dynamic    | Dynamic/Movie                      | INFO+FACTORY |
|     | SCC ON/OFF              | OFF        | ON/OFF                             | INFO+FACTORY |
|     | SCC Input Data          |            | SUB MENU                           | INFO+FACTORY |
|     | Factory Name            | Data       | Range                              | Remark       |
|     | Нх                      | 272        | 0~512                              | INFO+FACTORY |
|     | Ну                      | 273        | 0~512                              | INFO+FACTORY |
|     | Lx                      | 274        | 0~512                              | INFO+FACTORY |
|     | Ly                      | 275        | 0~512                              | INFO+FACTORY |
|     | -                       |            |                                    |              |

| sSCC Const      |      | SUB MENU  | INFO+FACTO |
|-----------------|------|-----------|------------|
| Factory Name    | Data | Range     | Remark     |
| sSCC Hx         | 550  | 0~1024    | INFO+FACTO |
| sSCC Hy         | 566  | 0~1024    | INFO+FACTO |
| sSCC Lx         | 598  | 0~1024    | INFO+FACTC |
| sSCC Ly         | 550  | 0~1024    | INFO+FACTC |
| pSCC Const      |      | SUB MENU  | INFO+FACTC |
| Factory Name    | Data | Range     | Remark     |
| Hx              | 272  | 0~512     | INFO+FACTC |
| Ну              | 273  | 0~512     | INFO+FACTC |
| Lx              | 274  | 0~512     | INFO+FACTO |
| Ly              | 275  | 0~512     | INFO+FACTC |
| SCC Source Data | PBA  | PBA/PANEL | INFO+FACTO |
| SWAP            | PBA  | PBA/PANEL | INFO+FACTC |
| SCC Source Data | PBA  | PBA/PANEL | INFO+FACTC |
| SWAP            | PBA  | PBA/PANEL | INFO+FACTC |

#### SVC

| Shop   | Factory Name       | Data    | Range                                | Remark       |
|--------|--------------------|---------|--------------------------------------|--------------|
| Option | Test Pattern       |         | SUB MENU                             |              |
|        | Factory Name       | Data    | Pango                                | Pomark       |
|        | Factory Name       | Data    | Kange                                | Reillark     |
|        | Pattern Sel        | OFF     | OFF/ White/Grey/Black/Red/Green/Blue |              |
|        | Logic Pattern Sel  |         | fixed                                |              |
|        | Logic Level Sel    |         | fixed                                |              |
|        | Panel Auto Setting | Success |                                      | INFO+FACTORY |
|        | Panel Display Time | 8Hr     | fixed                                |              |
|        | Logic Usb D/L      | Off     | fixed                                | INFO+FACTORY |
|        | Tuner Status       |         |                                      |              |
| TUNER  | Factory Name       | Data    | Range                                | Remark       |
| STATUS | DVB                |         | SUB MENU                             |              |
|        |                    |         |                                      |              |
|        | Factory Name       | Data    | Range                                | Remark       |
|        | SNR                |         | fixed                                |              |
|        | BER                |         | fixed                                |              |
|        | Singal Strength    |         | fixed                                |              |
|        | Bandwidth          |         | fixed                                |              |
|        | Frequency          |         | fixed                                |              |
|        | LNA Status         |         | fixed                                |              |
|        | FFT                |         | fixed                                |              |
|        | Modulation         |         | fixed                                |              |

| Code Rate        | fixed    |  |
|------------------|----------|--|
| GI               | fixed    |  |
| Hier Modulation  | fixed    |  |
| Frequency Offset | fixed    |  |
| Timing Offset    | fixed    |  |
| AGC              | fixed    |  |
| UCB              | fixed    |  |
| PLL Type         | fixed    |  |
| DEMOD Type       | fixed    |  |
| TPS LOCK         | fixed    |  |
| RS Lock          | fixed    |  |
| SSI              | fixed    |  |
| SQI              | fixed    |  |
| ISDB-T           | SUB MENU |  |

| Factory Name         | Data | Range | Remark |
|----------------------|------|-------|--------|
| FFT Size_1           |      | fixed |        |
| Guard Interval_1     |      | fixed |        |
| Freq. Offset_1       |      | fixed |        |
| SNR_1                |      | fixed |        |
| IF AGC_1             |      | fixed |        |
| TMCC Lock_1          |      | fixed |        |
| TS Packet_1          |      | fixed |        |
| Master Lock_1        |      | fixed |        |
| A_Modulation_1       |      | fixed |        |
| A_Code Rate_1        |      | fixed |        |
| A_Timer InterLeave_1 |      | fixed |        |
| A_Segments Num_1     |      | fixed |        |
| A_Ber_1              |      | fixed |        |
| B_Modulation_!       |      | fixed |        |
| B_Code Rate_1        |      | fixed |        |
| B_Timer InterLeave_1 |      | fixed |        |
| B_Segments Num_1     |      | fixed |        |
| B_BER_1              |      | fixed |        |
| C_Modulation_1       |      | fixed |        |
| C_Code Rate_1        |      | fixed |        |
| C_Timer InterLeave_1 |      | fixed |        |
| C_Segments Num_1     |      | fixed |        |
| C_BER_1              |      | fixed |        |

# Expert

| ADC/WB | Factory Name     | Data                  | Range             | Remark |
|--------|------------------|-----------------------|-------------------|--------|
|        | ADC              |                       | SUB MENU          |        |
|        | Factory Name     | Data                  | Range             | Remark |
|        | AV Calibration   | Success               |                   |        |
|        |                  | Success               |                   |        |
|        |                  | Success               | Success / Failure |        |
|        | PC Calibration   | Success               | Success / Failure |        |
|        | HDMI Calibration | Success               | Success / Failure |        |
|        | ADC Target       |                       | SUB MENU          |        |
|        | Factory Name     | Data                  | Range             | Remark |
|        | 1st_AV_Low       | 64                    | 0 ~ 1020          |        |
|        | 1st_AV_High      | 880                   | 0 ~ 1020          |        |
|        | 1st_AV_Delta     | 2                     | 0 ~ 7             |        |
|        | 1st_COMP_Y_Low   | 64                    | 0 ~ 1020          |        |
|        | 1st_COMP_Cb_Low  |                       |                   |        |
|        | 1st_COMP_Cr_Low  |                       |                   |        |
|        | 1st_COMP_Y_High  | 940                   | 0 ~ 1020          |        |
|        | 1st_COMP_Cb_High |                       |                   |        |
|        | 1st_COMP_Cr_High |                       |                   |        |
|        | 1st_COMP_Delta   | 2                     | 0~7               |        |
|        | 1st_PC_R_Low     | 16                    | 0 ~ 1020          |        |
|        | 1st_PC_G_Low     |                       |                   |        |
|        | 1st_PC_B_Low     |                       |                   |        |
|        | 1st_PC_R_High    | 1004                  | 0 ~ 1020          |        |
|        | 1st_PC_G_Low     |                       |                   |        |
|        | 1st_PC_B_Low     |                       |                   |        |
|        | 1st_PC_Delta     | 2                     | 0~7               |        |
|        | 2nd_AV_R_Low     | 4                     | fixed             |        |
|        | 2nd_AV_G_Low     | 4                     | fixed             |        |
|        | 2nd_AV_B_Low     | 4                     | fixed             |        |
|        | 2nd_AV_R_High    | 940                   | fixed             |        |
|        | 2nd_AV_G_High    | 940                   | tixed             |        |
|        | 2nd_AV_B_High    | 940                   |                   |        |
|        |                  | 2                     |                   |        |
|        | 2nd COMP_C_Low   | 4                     | TIXEO             |        |
|        | 2nd COMP B Low   | 4                     | lixeu<br>fixed    |        |
|        |                  | 4                     | fixed             |        |
|        |                  | 940                   | lixeu<br>fixed    |        |
|        |                  | 040                   | fixed             |        |
|        | 2nd COMP Delta   | 3 <del>4</del> 0<br>2 | 0~7               |        |
|        |                  | <u></u> Δ             | fixed             |        |
|        | 2nd PC G Low     | 4                     | fixed             |        |
|        | 2nd PC B Low     | μ<br>                 | fixed             |        |
|        | 2nd PC R High    | 940                   | fixed             |        |
|        |                  | 5-0                   | lincu             |        |

| 2nd_PC_G_High<br>2nd_PC_B_High                                                                                                   | 1                                                                       |                                                                                                    |        |
|----------------------------------------------------------------------------------------------------|-------------------------------------------------------------------------|----------------------------------------------------------------------------------------------------|--------|
| 2nd_PC_B_High                                                                                                    | 940                                                                     | fixed                                                                                                    |        |
| 2nd PC Dolta                                                                                                    | 940                                                                     | fixed                                                                                                    |        |
|                                                                                                    | 2                                                                       | 0~7                                                                                                    |        |
| 2nd_HDMI_R_Low                                                                                                    | 4                                                                       | fixed                                                                                                    |        |
| 2nd_HDMI_G_Low                                                                                                    | 4                                                                       | fixed                                                                                                    |        |
| 2nd_HDMI_B_Low                                                                                                    | 4                                                                       | fixed                                                                                                    |        |
| 2nd_HDMI_R_High                                                                                                    | 940                                                                     | fixed                                                                                                    |        |
| 2nd_HDMI_G_High                                                                                                    | 940                                                                     | fixed                                                                                                    |        |
| 2nd_HDMI_B_High                                                                                                    | 940                                                                     | fixed                                                                                                    |        |
| 2nd_HDMI_Delta                                                                                                    | 2                                                                       | 0~7                                                                                                    |        |
| ADC RESULT                                                                                                    |                                                                         | SUB MENU                                                                                                    |        |
| Factory Name                                                                                                    | Data                                                                    | Range                                                                                                    | Remark |
| 1st Y GH                                                                                                    | 0                                                                       | fixed                                                                                                    |        |
| 1st Y GI                                                                                                    | 0                                                                       | fixed                                                                                                    |        |
| 1st_Cb_BH                                                                                                    | 0                                                                       | fixed                                                                                                    |        |
| 1st_Cb_Bl                                                                                                    | 0                                                                       | fixed                                                                                                    |        |
| 1st Cr RH                                                                                                    | 0                                                                       | fixed                                                                                                    |        |
| 1st Cr RI                                                                                                    | 0                                                                       | fixed                                                                                                    |        |
| 2nd R I                                                                                                    | 134                                                                     | 0~255                                                                                                    |        |
| 2nd G L                                                                                                    | 134                                                                     | 0~255                                                                                                    |        |
| 2nd B L                                                                                                    | 134                                                                     | 0~255                                                                                                    |        |
| 2nd R H                                                                                                    | 49                                                                      | 0 ~ 255                                                                                                    |        |
| 2nd G H                                                                                                    | 49                                                                      | 0 ~ 255                                                                                                    |        |
| 2nd_B_H                                                                                                    | 49                                                                      | 0 ~ 255                                                                                                    |        |
| WB                                                                                                    |                                                                         | SUB MENU                                                                                                    |        |
|                                                                                                    |                                                                         |                                                                                                    |        |
|                                                                                                    | Data                                                                    | Range                                                                                                    | Remark |
| Factory Name                                                                                                    |                                                                         |                                                                                                    | 1      |
| Factory Name        Sub Brightness                                                                                               | 128                                                                     | 0 ~ 1023                                                                                                    |        |
| Factory Name      Sub Brightness      R_Offset                                                                                   | 128<br>512                                                              | 0 ~ 1023<br>0 ~ 1023                                                                                                    |        |
| Factory Name      Sub Brightness      R_Offset      G_Offset                                                                     | 128<br>512<br>512                                                       | 0 ~ 1023<br>0 ~ 1023<br>0 ~ 1023                                                                                                    |        |
| Factory Name      Sub Brightness      R_Offset      G_Offset      B_Offset                                                       | 128<br>512<br>512<br>512<br>512                                         | 0 ~ 1023<br>0 ~ 1023<br>0 ~ 1023<br>0 ~ 1023                                                                                        |        |
| Factory Name      Sub Brightness      R_Offset      G_Offset      B_Offset      Sub Contrast                                     | 128<br>512<br>512<br>512<br>512<br>128                                  | 0 ~ 1023<br>0 ~ 1023<br>0 ~ 1023<br>0 ~ 1023<br>0 ~ 1023                                                                            |        |
| Factory Name      Sub Brightness      R_Offset      G_Offset      B_Offset      Sub Contrast      R_Gain                         | 128<br>512<br>512<br>512<br>512<br>128<br>512                           | 0 ~ 1023<br>0 ~ 1023<br>0 ~ 1023<br>0 ~ 1023<br>0 ~ 1023<br>0 ~ 1023<br>0 ~ 1023                                                    |        |
| Factory Name      Sub Brightness      R_Offset      G_Offset      B_Offset      Sub Contrast      R_Gain      G_Gain             | 128<br>512<br>512<br>512<br>128<br>512<br>512<br>512                    | 0 ~ 1023<br>0 ~ 1023<br>0 ~ 1023<br>0 ~ 1023<br>0 ~ 1023<br>0 ~ 1023<br>0 ~ 1023<br>0 ~ 1023                                        |        |
| Factory Name      Sub Brightness      R_Offset      G_Offset      B_Offset      Sub Contrast      R_Gain      G_Gain      B_Gain | 128<br>512<br>512<br>512<br>128<br>512<br>512<br>512<br>512             | 0 ~ 1023<br>0 ~ 1023<br>0 ~ 1023<br>0 ~ 1023<br>0 ~ 1023<br>0 ~ 1023<br>0 ~ 1023<br>0 ~ 1023<br>0 ~ 1023                            |        |
| Factory NameSub BrightnessR_OffsetG_OffsetB_OffsetSub ContrastR_GainG_GainB_GainMovie R Offset                                   | 128<br>512<br>512<br>512<br>128<br>512<br>512<br>512<br>512<br>         | 0 ~ 1023<br>0 ~ 1023<br>0 ~ 1023<br>0 ~ 1023<br>0 ~ 1023<br>0 ~ 1023<br>0 ~ 1023<br>0 ~ 1023<br>0 ~ 1023<br>0 ~ 1023<br>fixed       |        |
| Factory NameSub BrightnessR_OffsetG_OffsetB_OffsetSub ContrastR_GainG_GainB_GainMovie R OffsetMovie B Offset                     | 128<br>512<br>512<br>512<br>128<br>512<br>512<br>512<br>512<br>         | 0 ~ 1023<br>0 ~ 1023<br>0 ~ 1023<br>0 ~ 1023<br>0 ~ 1023<br>0 ~ 1023<br>0 ~ 1023<br>0 ~ 1023<br>0 ~ 1023<br>fixed<br>fixed          |        |
| Factory NameSub BrightnessR_OffsetG_OffsetB_OffsetSub ContrastR_GainG_GainB_GainMovie R OffsetMovie B OffsetMovie R Gain         | 128<br>512<br>512<br>512<br>128<br>512<br>512<br>512<br>512<br><br><br> | 0 ~ 1023<br>0 ~ 1023<br>0 ~ 1023<br>0 ~ 1023<br>0 ~ 1023<br>0 ~ 1023<br>0 ~ 1023<br>0 ~ 1023<br>0 ~ 1023<br>fixed<br>fixed<br>fixed |        |

### 4-4. White Balance - Calibration

#### 4-4-1 White Balance -Calibration

| 1. Calibration | $] \rightarrow$ | AV Calibration   |
|----------------|-----------------|------------------|
|                | ]               | Comp Calibration |
|                |                 | PC Calibration   |
|                |                 | HDMI Calibration |

4-4-2 Service Adjustment - You must perform Calibration in the Lattice Pattern before adjusting the White Balance.

### Color Calibration

#### Adjust spec.

- 1. Source : HDMI
- 2. Setting Mode : 1280\*720@60Hz
- 3. Pattern : Pattern #24 (Chess Pattern)

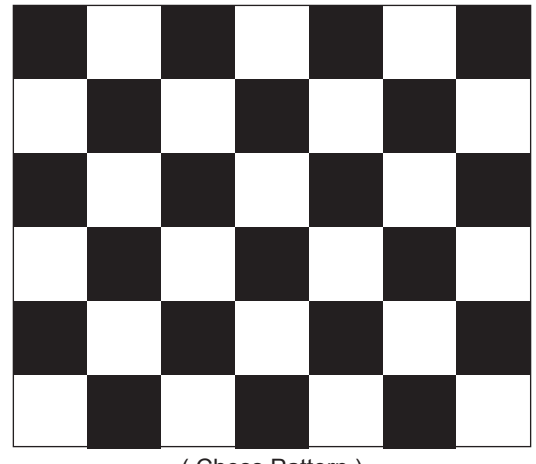

(Chess Pattern)

4. Use Equipment : CA210 & Master MSPG925 Generator

- Use other equipment only after comparing the result with that of the Master equipment.

| Input mode               | Calibration                                       | Pattern |
|--------------------------|---------------------------------------------------|---------|
| CVBS IN (Model_#1)       | Perform in NTSC B&W Pattern #24                   | Lattice |
| Component IN (Model_#6)  | Perform in 720p B&W Pattern #24                   | Lattice |
| PC Analog IN (Model_#21) | Perform in VESA XGA (1024x768)<br>B&W Pattern #24 | Lattice |
| HDMI IN                  | Perform in 720p B&W Pattern #24                   | Lattice |

<Table 1>

#### Method of Color Calibration (AV)

- 1) Apply the NTSC Lattice (N0. 3) pattern signal to the AV IN 1 port
- 2) Press the Source key to switch to "AV1" mode
- 3) Enter Service mode
- 4) Select the "Calibration" menu
- 5) Select the "AV Calibration" menu.
- 6) In "AV Calibration Off" status, press the "▶" key to perform Calibration.
- 7) When Calibration is complete, it returns to the high-level menu.
- 8) You can see the change of the "AV Calibration" status from Failure to Success.

#### Method of Color Calibration (Component)

- 1) Apply the 720p Lattice (N0. 6) pattern signal to the Component IN 1 port
- 2) Press the Source key to switch to "Component1" mode
- 3) Enter Service mode
- 4) Select the "Calibration" menu
- 5) Select the "Comp Calibration" menu.
- 6) In "Comp Calibration Off" status, press the "▶" key to perform Calibration.
- 7) When Calibration is complete, it returns to the high-level menu.
- 8) You can see the change of the "Comp Calibration" status from Failure to Success.

#### Method of Color Calibration (PC)

- 1) Apply the VESA XGA Lattice (N0. 21) pattern signal to the PC IN port
- 2) Press the Source key to switch to "PC" mode
- 3) Enter Service mode
- 4) Select the "Calibration" menu
- 5) Select the "PC Calibration" menu.
- 6) In "PC Calibration Off" status, press the "▶" key to perform Calibration.
- 7) When Calibration is complete, it returns to the high-level menu.
- 8) You can see the change of the "PC Calibration" status from Failure to Success.

#### Method of Color Calibration (HDMI)

- 1) Apply the 720p Lattice (N0. 6) pattern signal to the HDMI1/DVI IN port
- 2) Press the Source key to switch to "HDMI1" mode
- 3) Enter Service mode
- 4) Select the "Calibration" menu
- 5) Select the "HDMI Calibration" menu.
- 6) In "HDMI Calibration Off" status, press the "▶" key to perform Calibration.
- 7) When Calibration is complete, it returns to the high-level menu.
- 8) You can see the change of the "HDMI Calibration" status from Failure to Success.

|           | (low light)                                    | (hight light)                              |
|-----------|------------------------------------------------|--------------------------------------------|
| 5. W/B -> | Sub Bright<br>R offset<br>G offset<br>B offset | Sub Contrast<br>R gain<br>G gain<br>B gain |

(W/B adjustment Condition refer next page)

# 4-5. Servicing Information

### 4-5-1 USB Download Method

Samsung may offer upgrades for TV's firmware in the future. Upgrades will be possible by connecting a USB drive to the USB port located on your TV.

- 1. Insert a USB drive containing the firmware upgrade into the MEDIA PLAY port on the side of the TV.
- Press the MENU button to display the menu.
  Press the ▲ or ▼ button to select Support, then press the ENTER button.
- Press the ▲ or ▼ button to select SW Upgrade, then press the ENTER button.
  The message Scanning for USB. It may take up to 30 seconds. is displayed.
- The message Upgrade version XXXX to version XXXX? The system will be reset affer upgrade. is displayed. Press the ◀or ► to select the OK, then press the ENTER button.

Please be careful to not disconnect the power or remove the USB drive while upgrades are being applied. The TV will turn off and turn on automatically after completing the firmware upgrade. Please check the firmware version after the upgrades are complete. When software is upgraded, video and audio settings you have made will return to their default (factory) settings. We recommend you write down your settings so that you can easily reset them after the upgrade.

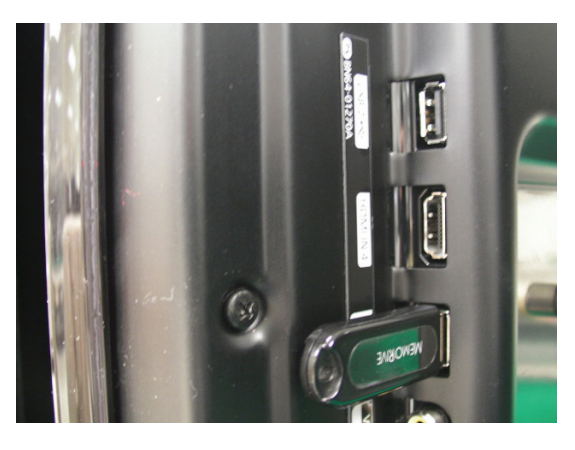